## Så här ger du fullmakter i tjänsten Suomi.fi-fullmakter

Den person inom organisationen som har rätt att ge Suomi.fi-fullmakterloggar in i tjänsten Suomi.fi-fullmakter på adressen <u>https://www.suomi.fi/fullmakter</u>

1. Välj knappen Uträtta ärenden för ett företag på ingångssidan

| Startsida > Fullmakter > Givna fullmakter |                                                                  |                                   |
|-------------------------------------------|------------------------------------------------------------------|-----------------------------------|
| Fullmakter                                |                                                                  | 🗘 Uträtta ärenden för ett företag |
| Kristiina Peltotes                        |                                                                  |                                   |
| Giltiza                                   |                                                                  | Ge fullmakt Begär fullmakt        |
|                                           | Givna fullmakter                                                 | ANVISNINGAR                       |
| GIVNA FULLMAKTER                          | På listan ser du alla personer och företag till vilka du gett    | en fullmakt. För att se på        |
| ERHÅLLNA FULLMAKTER                       | fullmakterna mer ingående, klicka på den befullmäktigad          | les namn.                         |
| Begäran om fullmakt                       | Sökning                                                          |                                   |
| MOTTAGNA BEGÄRAN                          | Partens namn eller identifierare, fullmaktsärende eller fullmakt | sspecifikation                    |
| SKICKADE BEGÄRAN                          | Skriv namn ellet annat sökord                                    |                                   |
|                                           | Visa fler sökvillkor ↔                                           |                                   |
| Arkiv                                     | Sök Töm                                                          |                                   |
| FULLMAKTER SOM UPPHÖRT                    |                                                                  |                                   |
|                                           | 0 befullmäktigade, 0 fullmakter                                  |                                   |
|                                           | Lista ordning Visa på sidan                                      |                                   |
|                                           | De nyaste först 🔹 10                                             | <ul> <li>Välj alla 0</li> </ul>   |
|                                           |                                                                  |                                   |
|                                           | Befullmäktigad                                                   | Fullmakter                        |

2. Välj det företag för vars räkning du vill uträtta ett ärende och tryck på **Bekräfta och fortsätt till tjänsten** 

| - AVBRYT                                      |           |        |                                     |
|-----------------------------------------------|-----------|--------|-------------------------------------|
| Iträtta ärenden för företag                   |           |        |                                     |
| Välj företaget som du vill uträtta ärenden fö | ör.       |        |                                     |
|                                               |           |        |                                     |
| Tikosetteri Testifirma OY                     | 7007073-3 |        | Valbara foretag (1)<br>Vald         |
|                                               |           | Avbryt | Bekräfta och fortsätt till tjänsten |
|                                               |           |        |                                     |

3. Nu uträttar du ärenden för företagets räkning och kan börja med att ge fullmakter under rubriken **Ge fullmakt** 

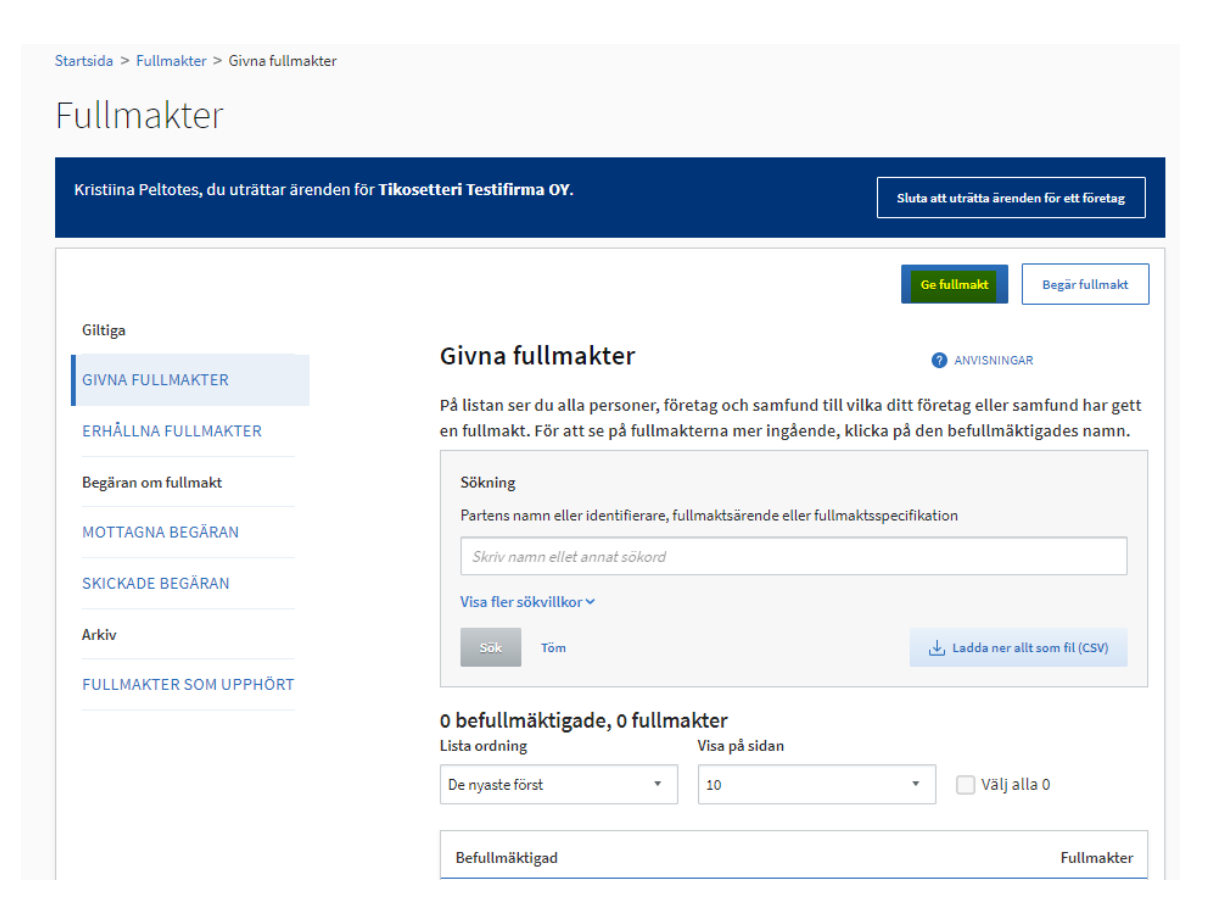

4. Välj fullmaktstypen Ärendefullmakt

| Startsida > Fullmakter > Ge fullmakt                       |                                                                                                    |                                           |
|------------------------------------------------------------|----------------------------------------------------------------------------------------------------|-------------------------------------------|
| Fullmakter                                                 |                                                                                                    |                                           |
| Kristiina Peltotes, du uträttar ärenden för <b>Tikoset</b> | tteri Testifirma OY.                                                                                                    | Sluta att uträtta ärenden för ett företag |
|                                                            |                                                                                                    | Hämta de givna fullmakterna som CSV-fil   |
| Steg                                                       | Steg 1/5                                                                                                    | ANVISNINGAR                               |
| 1 Typ av fullmakt                                          | Typ av fullmakt                                                                                                    |                                           |
| 2 Parter                                                   | Det finns fyra olika typer av fullmakter för företag, varav två gäller fullmakter som företaget<br>själv gett och två fullmakter som företaget fått. |                                           |
| 3 Fullmaktsärenden                                         |                                                                                                    |                                           |
| 4 Giltighet                                                | Välj vilken fullmakt du vill ge                                                                                                    |                                           |
| Granskning                                                 | En person eller ett företag har rätt att uträtta ärenden åt d                                                                                        | letta företag.                            |
| 5 Sammandrag och bekräftelse                               | ○Fullmaktsrätt                                                                                                    |                                           |

## 5. Välj Lägg till person

| Kristiina Peltotes, du uträttar ärenden för Til                                                                 | cosetteri Testifirma OY.                                                                                                    |
|----------------------------------------------------------------------------------------------------|----------------------------------------------------------------------------------------------------|
| 1 Typ av fullmakt                                                                                               | <ul> <li>Steg 2/5</li> <li>Parter</li> <li>Definiera de personer eller företag som du ger rätt att uträtta ärenden för dig. Om du vill, kan du befullmäktiga flera personer eller företag på en gång.</li> </ul> |
| <ul> <li>Fullmaktsärenden</li> <li>Giltighet</li> <li>Granskning</li> <li>Sammandrag och bekräftelse</li> </ul> | Fullmaktsgivare         Tikosetteri Testifirma OY, 7007073-3         Lägg till befullmäktigade         Lägg till person         eller         Lägg till person                                                   |
|                                                                                                    | Avbryt ← Föregående Nästa →                                                                                                    |

6. Mata in den befullmäktigades förnamn, efternamn och personnummer och tryck på Lägg till Välj därefter Nästa

| Kristiina Peltotes, du uträttar ärenden för <b>Tikosett</b>                                                                                                    | eri Testifirma OY.                                                                                                    | Sluta att uträtta ärenden för ett företag                                     |
|----------------------------------------------------------------------------------------------------|----------------------------------------------------------------------------------------------------|-------------------------------------------------------------------------------|
| Steg          1       Typ av fullmakt         2       Parter         3       Fullmaktsärenden         4       Giltighet         •       Granskning         5       Sammandrag och bekräftelse | Steg 2/5 Parter Definiera de personer eller företag som du ger rätt att ut du befullmäktiga flera personer eller företag på en gång Fullmaktsgivare Tikosetteri Testifirma OY, 7007073-3 Lägg till befullmäktigade Förnamn* Efternamn* Person Lägg till utländska personer Avbryt | ② ANVISNINGAR rätta ärenden för dig. Om du vill, kan . beteckning * Lägg till |
|                                                                                                    |                                                                                                    |                                                                               |

- 7. När du skriver "ansökan om stats" i sökfältet, ser du de Suomi.fi-fullmakter som ingår i undervisnings- och kulturministeriets e-tjänst
- Beredning av ansökan om statsunderstöd
- Ansökan om statsunderstöd
- Ansökan om statsunderstöd och administrering av uppgifter

Välj lämpligt befullmäktigande och tryck på Nästa

| Kristiina Peltotes, du uträttar ärenden för Tik                               | osetteri Testifirma OY. Sluta att uträtta ärenden för ett företag                                                                                                    |
|-------------------------------------------------------------------------------|----------------------------------------------------------------------------------------------------|
| Steg                                                                          | - Steg 3/5 ANVISNINGAR                                                                                                    |
| <ol> <li>Typ av fullmakt</li> <li>Parter</li> <li>Fullmaktsärenden</li> </ol> | Fullmaktsärenden<br>Välj de ärenden i vilka den befullmäktigande kan uträtta ärenden för dig. Du kan välja ett<br>eller flera ärenden. Vänligen observera att fullmakten endast kan användas för att uträtta<br>ärenden i de servicekanaler som använder Suomi.fi-fullmakter.                                                                          |
| d Giltighet<br>↓ Granskning                                                   | Sök fullmaktsärende Ansökan om st                                                                                                    |
| 5 Sammandrag och bekräftelse                                                  | 6 fullmaktsärenden, 3 valda 🗆 Välj alla 6 st.                                                                                                    |
|                                                                               | Ansökan om statsunderstöd<br>statsunderstöd<br>Med denna fullmakt kan den befullmäktigade på fullmaktsgivarens vägnar bereda<br>ansökan om statsunderstöd och åtgärder med anknytning till understöd, lämna in<br>dem för behandling samt återkalla ansökan.                                                                                           |
|                                                                               | Ansökan om statsunderstöd för biblioteks-, motions- och ungdomsverksamhet *                                                                                                    |
|                                                                               | Ansökan om statsunderstöd och administration av uppgifter<br>statsunderstöd<br>Med denna fullmakt kan den befullmäktigade på fullmaktsgivarens vägnar bereda<br>ansökan om statsunderstöd och åtgärder med anknytning till understöd, lämna in<br>dem för behandling samt återkalla ansökan och administrera uppgifter som gäller<br>fullmaktsgivaren. |
|                                                                               | Beredning av ansökan om statsunderstöd<br>STATSUNDERSTÖD<br>Med denna fullmakt kan den befullmäktigade på fullmaktsgivarens vägnar bereda<br>ansökan om statsunderstöd och åtgärder med anknytning till understöd.                                                                                                    |

8. Välj hur länge fullmakten är i kraft och tryck på Nästa

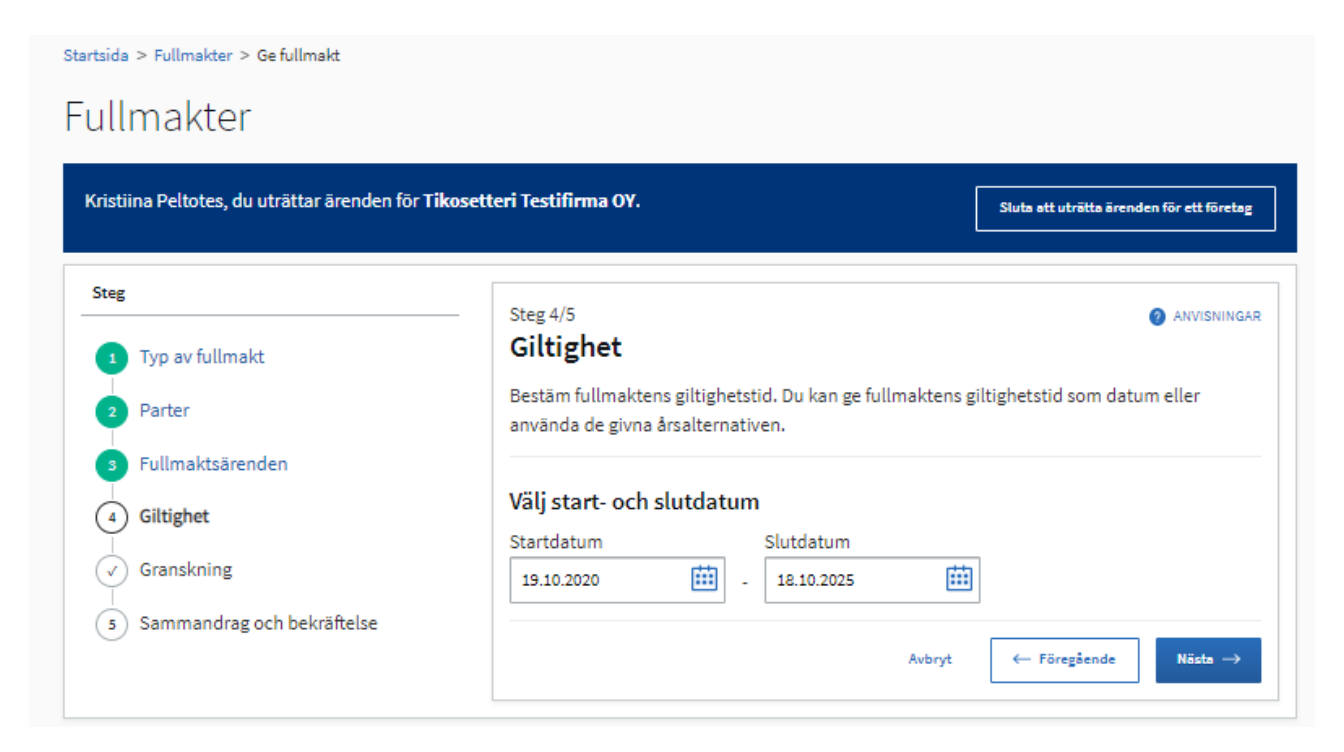

9. Kontrollera sammandraget och bekräfta fullmakten

| istiina Peltotes, du uträttar ärenden för Ti | kosetteri Testifirma OY.                                                                                                    | Sluta att uträtta ärenden för ett företag |
|----------------------------------------------|----------------------------------------------------------------------------------------------------|-------------------------------------------|
| teg                                          | Steg 5/5                                                                                                    | ANVISNINGA                                |
| 1 Typ av fullmakt                            | Sammandrag och bekräft                                                                                                    | telse                                     |
| 2 Parter                                     | På listan ser du alla personer eller företag till vilka du ska ge en fullmakt. Kontrollera att<br>uppgifterna är rätt. Efter bekräftelsen ser du fullmakterna bland givna fullmakter. |                                           |
| 3 Fullmaktsärenden                           |                                                                                                    |                                           |
| 4 Giltighet                                  | Fullmaktens uppgifter                                                                                                    |                                           |
| Granskning                                   | Fullmaktsgivare                                                                                                    | Befullmäktigad                            |
|                                              | Tikosetteri Testifirma OY, 7007073-3                                                                                                    | Tuulikki Testituuli, henkilötunnus        |
| 5) Sammandrag och bekräftelse                | Giltighetstid                                                                                                    | Typ av fullmakt                           |
|                                              | 19.10.2020 - 18.10.2025                                                                                                    | Ärendefullmakt                            |
|                                              | Befullmäktigade (1 st.)                                                                                                    | Öppna all                                 |
|                                              | Tuulikki Testituuli                                                                                                    | 1 fullmakter (19.10.2020 - 18.10.2025)    |

## 10. Fullmakten syns i avsnittet Givna fullmakter

| Startsida > Fullmakter > Givna fullmakter     |                                                                 |                                           |
|-----------------------------------------------|-----------------------------------------------------------------|-------------------------------------------|
| Fullmakter                                    |                                                                 |                                           |
| Kristiina Peltotes, du uträttar ärenden för T | Tikosetteri Testifirma OY.                                      | Sluta att uträtta ärenden för ett företag |
|                                               |                                                                 | Ge fullmakt Begär fullmakt                |
| Giltiga                                       | Givna fullmakter                                                | ② ANVISNINGAR                             |
| GIVNA FULLMAKTER                              | På listan ser du alla personer, företag och samfund till vil    | lka ditt företag eller samfund har gett   |
| ERHÅLLNA FULLMAKTER                           | en fullmakt. För att se på fullmakterna mer ingående, kli       | icka på den befullmäktigades namn.        |
| Begäran om fullmakt                           | Sökning                                                         |                                           |
| MOTTAGNA BEGÄRAN                              | Partens namn eller identifierare, fullmaktsärende eller fullmak | dsspecifikation                           |
| SKICKADE RECĂDAN                              | Skriv namn ellet annat sökord                                   |                                           |
|                                               | Visa fler sökvillkor 🗸                                          |                                           |
| Arkiv                                         | Sök Töm                                                         | 실, Ladda ner allt som fil (CSV)           |
| FULLMAKTER SOM UPPHÖRT                        | 1 befullmäktigad, 1 fullmakt<br>Lista ordning Visa på sidan     |                                           |
|                                               | De nyaste först v 10                                            | <ul> <li>Välj alla 1</li> </ul>           |
|                                               | Befullmäktigad                                                  | Fullmakter                                |
|                                               | Testituuli Tuulikki                                             | 1 st.                                     |

11. Genom att trycka på den befullmäktigades namn, ser du vilka fullmakter ifrågavarande person har

| Startsida > Fullmakter > Givna fullmakter                                     |                 |                                           |
|-------------------------------------------------------------------------------|-----------------|-------------------------------------------|
| Fullmakter                                                                    |                 |                                           |
| Kristiina Peltotes, du uträttar ärenden för <b>Tikosetteri Testifirma OY.</b> |                 | Sluta att uträtta ärenden för ett företag |
| ← Tillbaka                                                                    |                 |                                           |
| Testituuli, Tuulikki                                                          |                 | Ge fullmakt Begär fullmakt                |
| Givna fullmakter                                                              |                 |                                           |
| Sökning                                                                       |                 |                                           |
| Skriv namn ellet annat sökord                                                 |                 |                                           |
| Visa fler sökvillkor v<br>Sök Töm                                             |                 |                                           |
| 1 fullmakt                                                                    |                 |                                           |
| Lista ordning     Visa på sidan       De nyaste först     *                   |                 |                                           |
| Fullmaktsärende Specifikation                                                 | Typ av fullmakt | Giltighetstid                             |
| Ansökan om statsunderstöd                                                     | Ärendefullmakt  | 19.10.2020-18.10.2025                     |